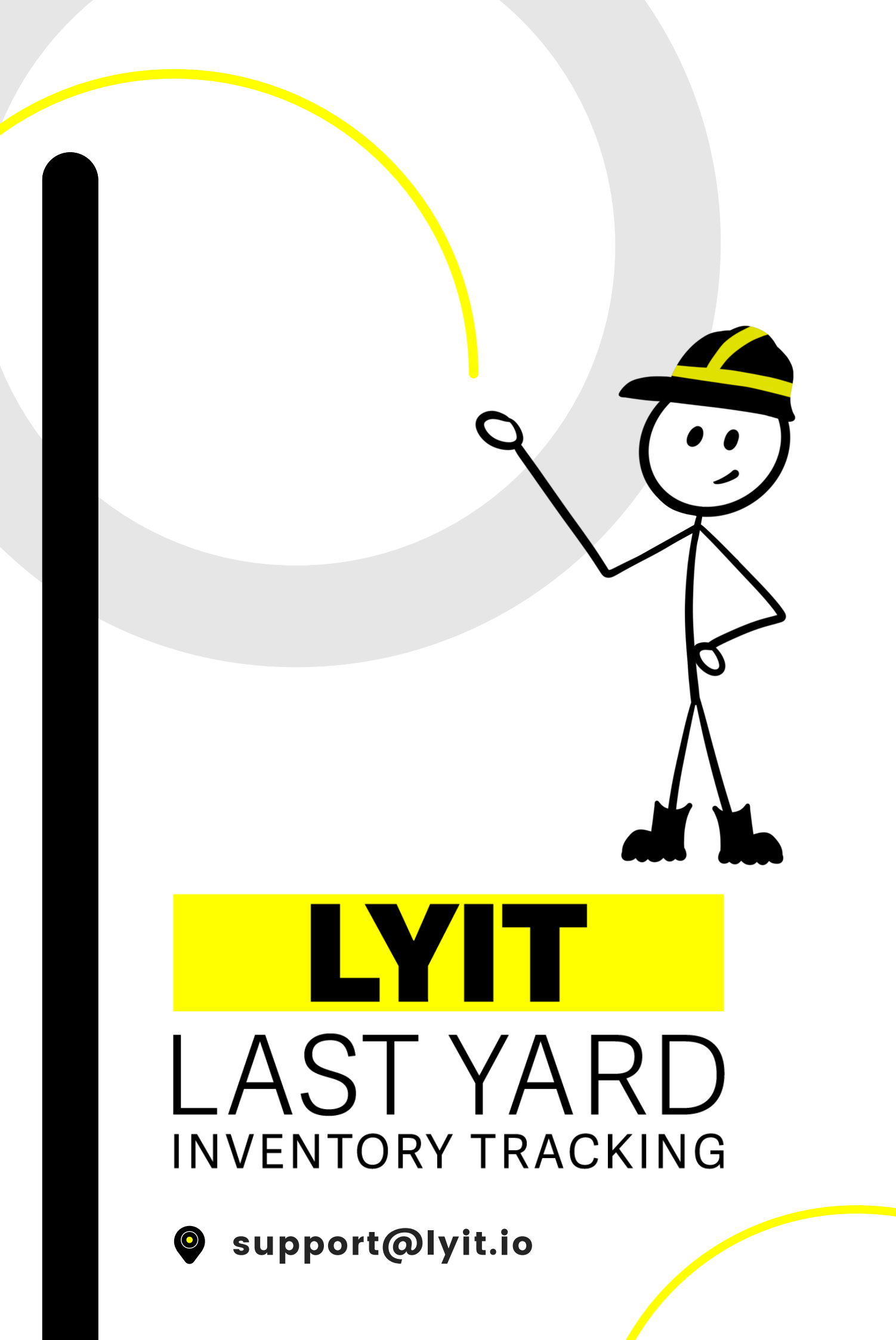

## Contents

| Why LYIT?                                                          | 03 |
|--------------------------------------------------------------------|----|
| Using LYIT                                                         | 04 |
| Receiving Stock                                                    | 05 |
| Stocktake                                                          | 06 |
| Need Help? FAQ's & Troubleshooting                                 | 07 |
| Backend Website Management:                                        | 10 |
| Editing Parts Build the inventory<br>Editing Parts Keep it updated | 11 |
|                                                                    |    |

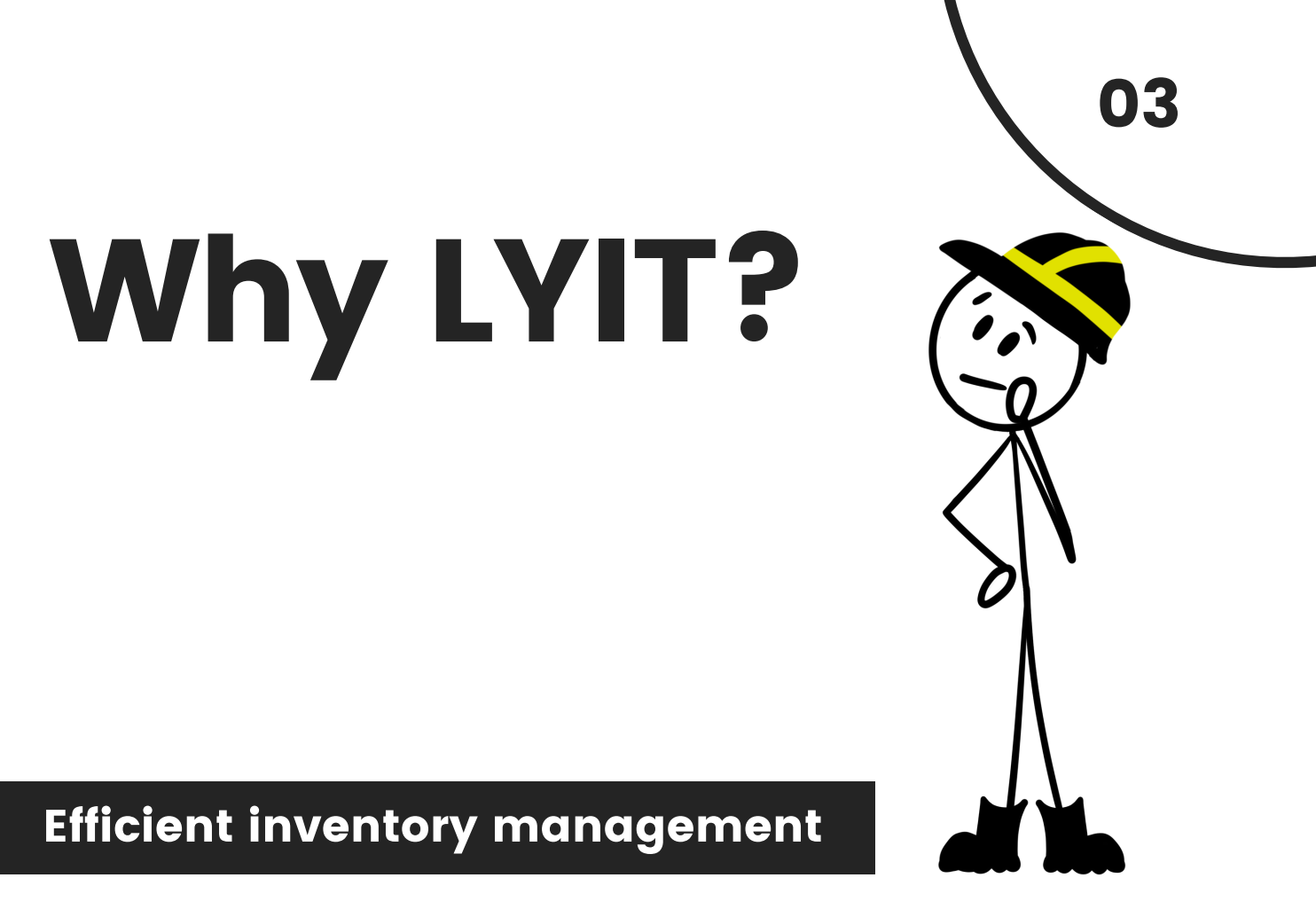

Efficient inventory management is essential for keeping operations running smoothly.

**LYIT (Last Yard Inventory Tracking)** ensures that the right parts are always available when needed, reducing downtime, improving accuracy, and making stock control past the warehouse, <u>simple</u>.

With LYIT, every part is **tracked in real time**, allowing for **fast retrieval, seamless stock replenishment, and accurate stocktakes**.

Whether you're scanning out parts, restocking inventory, or making adjustments, **LYIT is designed to be quick, reliable, and easy to use.** 

This handbook will guide you through the key features and processes to help you get the most out of LYIT.

Know what you have. Find it fast. Keep operations moving.

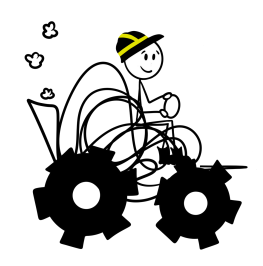

හ

## Using LYIT

### **Retrieving Parts to Use**

#### Enter the store room

• Pick up the scanner from the LYIT terminal.

#### Find & scan parts

- Locate the parts you need.
- Scan each part's QR code.
  - For multiple units, scan **each** one separately.
- Repeat the process for any other parts taken.

### 3.

2.

#### Check your list

- Return the scanner to the charging station next to the LYIT terminal.
- Review scanned parts listed on the screen.
- Ensure the list matches what you've taken.

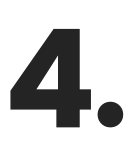

### Confirm & finish

- If correct, tap "**DONE**" to complete the process.
- If you scanned too many, or the wrong part, use the +/- buttons to adjust.

- Scan each part the correct number of times.
- Use the +/- buttons on the screen to fix mistakes.
- If you have issues, check the troubleshooting guide.
- Always return the scanner to the charging station.

## **Receiving stock**

05

### Adding New Stock

### 1.

### Enter the store room

- Bring the new parts with you.
- On the LYIT terminal screen, tap "Maintenance", and then "Receive Stock".

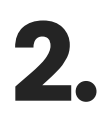

### 2 Scan the part location

- Pick up the scanner and go to the location for the part you are adding to the store room.
- Cross-check the SAP number.
- Scan the QR code at the parts location.

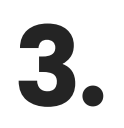

### Restock the parts

• Put the new parts in the correct parts location.

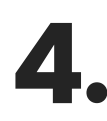

### Log the new stock

- Return scanner to the terminal charging station.
- On the terminal screen enter the quantity of parts added using the keypad.
- Cross-check the "Added QTY"
   If correct, tap "RECEIVED" to confirm.

- Ensure you scan the correct location QR code before adding stock.
- Always enter the **exact** quantity added to keep inventory accurate.
- If unsure, check with the Parts Coordinator.

## Stocktake

### Count it. Adjust it. Done.

### Enter stocktake mode

• On the terminal screen, tap "Maintenance", then "Stocktake".

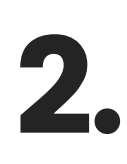

#### Scan the part

- Collect the scanner and scan the QR code at the location of the part you would like to check.
- The current stock level will appear on the terminal screen.

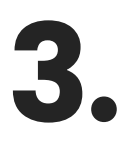

#### Adjust stock if needed

- If the stock level is incorrect, enter the correct quantity using the keypad.
- Tap "Adjust" to update the stock level.

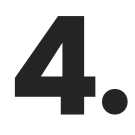

### Confirm the change

- Exit and re-enter Stocktake mode to double-check the adjustment.
- If the count is correct, move on to next step.

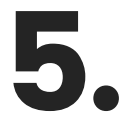

#### Finalising the stocktake

- Continue scanning and checking other parts as needed.
- Adjust stock levels only if required.
- Once all parts have been checked, tap "Back" to exit Stocktake mode and return to the main screen.

- Always double-check stock levels after making adjustments.
- You can scan multiple parts without exiting Stocktake mode.
- If unsure, check with the Parts Coordinator.

## Need Help?

### FAQ's & Troubleshooting

### Using LYIT on site

### How do I retrieve parts from the Store Room using LYIT?

• refer to page 04.

### How do I receive new stock into the LYIT system?

• refer to page 05.

### What should I do if the stock count in LYIT doesn't match what is in the store room?

• refer to page 06.

### The terminal is not working properly, what should I do?

- Restart the LYIT application:
  - Slide your finger down on the top right corner of the tablet screen.
  - Tap "Close Program" to exit LYIT.
  - Restart the tablet as normal, and LYIT will reopen automatically.

### What should I do if the scanner isn't working or won't scan a QR code?

- Check if the scanner is charged and properly docked.
- Clean the scanner lens if dirty.
- Ensure the QR code is not damaged.
- If the QR code is damaged, email LYIT Support with the SAP number of the part so a replacement sticker can be issued.

### What happens if I scan the wrong part?

- If the part is still on the terminal screen, use the +/- buttons to adjust the quantity before completing the process.
- If you've already completed the process, follow the "Stocktake" process (page 06) to correct the stock level for the mistaken part. Once corrected, scan the correct part and continue as usual.

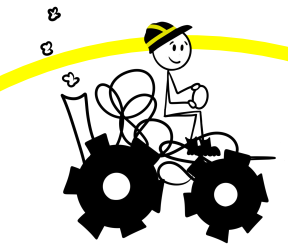

## Need Help?

### FAQ's & Troubleshooting

### Using LYIT on site (continued)

### What should I do if I forget to scan a part before taking it?

 Return to the Store Room and scan the QR code for the part, then tap "Done".

### How do I check stock levels without making changes?

- Tap "Maintenance" and then "Stocktake".
- Scan the QR code of the part.
- The current stock level will be displayed on the tablet screen.

### There is a red "Connection Issue" under the time on the tablet screen—what does this mean?

- This means the terminal is not connected to WiFi.
- Minimise the LYIT application and check the WiFi connection.
- LYIT will still work without WiFi, and stock levels will update once the connection is restored.

### Can I undo a stock adjustment if I made a mistake?

- Yes. Simply rescan the QR code for that item.
- Enter the correct quantity and tap "Adjust" again to update the stock level.

### What happens if I accidentally add the wrong quantity when receiving stock?

- Complete a stocktake adjustment to correct the error:
  - Tap "Maintenance" and then "Stocktake".
  - Scan the QR code and update the quantity.

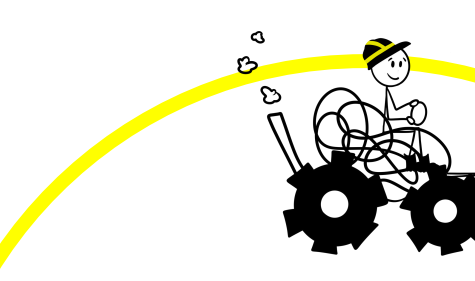

0 C)

## Need Help?

### FAQ's & Troubleshooting

### Using LYIT on site (continued)

### How do I know if a part is out of stock or needs reordering?

- When the stock level reaches the preassigned "**Stock Reorder Limit**", LYIT will automatically generate an email to the Parts Coordinator.
- If you feel the "**Stock Reorder Limit**" needs to be adjusted, inform your Parts Coordinator of the recommended stock quantity e.g. adjust limit to reorder when stock drops to 20 units, instead of 10 units.

### What should I do if the stock location is empty?

- Complete a stocktake adjustment to correct the error:
  - Tap "Maintenance" and then "Stocktake".
  - Scan the QR code and update the quantity.
- Inform your Supervisor so they can order the part as per normal.
- Inform Parts Coordinator to increase the "Stock Reorder Limit" so stock will get replenished before they run out.

### Who should I contact if I experience a system issue or need help?

• If the system isn't working properly, contact LYIT Support ASAP so the issue can be resolved. **[support@lyit.io]** 

### The Backend (Website Management)

### How do I add a new part to the LYIT system?

• refer to page 10.

### How do I edit an existing part in the LYIT system?

• refer to page 11.

## Backend

### Website Management

### **Adding Parts to the inventory**

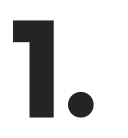

### Log into LYIT

- Open the LYIT website.
- Enter your email and password, then click "**Log In**".

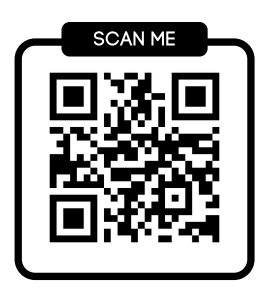

### 2.

#### Access the Inventory Page

- Click the "Inventory" tab at the top right of the screen.
- A full list of the site's inventory will be displayed.

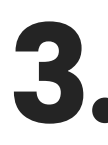

### Add a New Part

- Click the blue "ADD" button.
  o top right of the Inventory page.
- A pop-up form will appear.
- Fill in the relevant details for the new part.
- Click "Add to Inventory" to save the part.

- Ensure all required fields are completed before clicking "**Add to Inventory**".
- Double-check part details to avoid errors.
- If you need to edit a part later, follow the "Editing Parts" process on page 11.

## Backend

### Website Management

### **Editing Parts in the inventory**

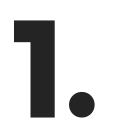

### Log into LYIT

- Open the LYIT website.
- Enter your email and password, then click "Log In".

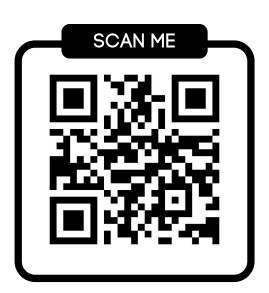

#### Select the Correct Terminal

- Click on the Terminal where the part is located.
- This will display the inventory list for that terminal.

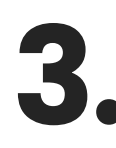

#### Make Changes

- Use the search bar to locate your item.
- Click the row to edit the detail required e.g:
  - Recommended reorder quantity
  - Stock Reorder Limit (minimum stock level before an email is sent)
  - Part location within the storage area
  - Stock on hand
- Once done, click "**Update**" to save changes.

### **IMPORTANT NOTES**

- Always ensure changes are accurate before clicking "**Update**".
- Adjust reorder levels carefully to maintain stock availability.
- If you need to add a new part, follow the "Adding Parts" process on page 10.

S C

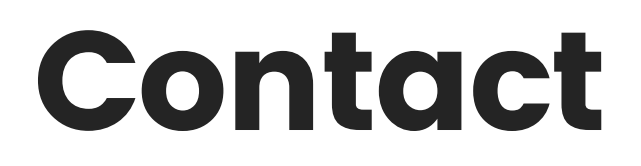

### Key contacts & information

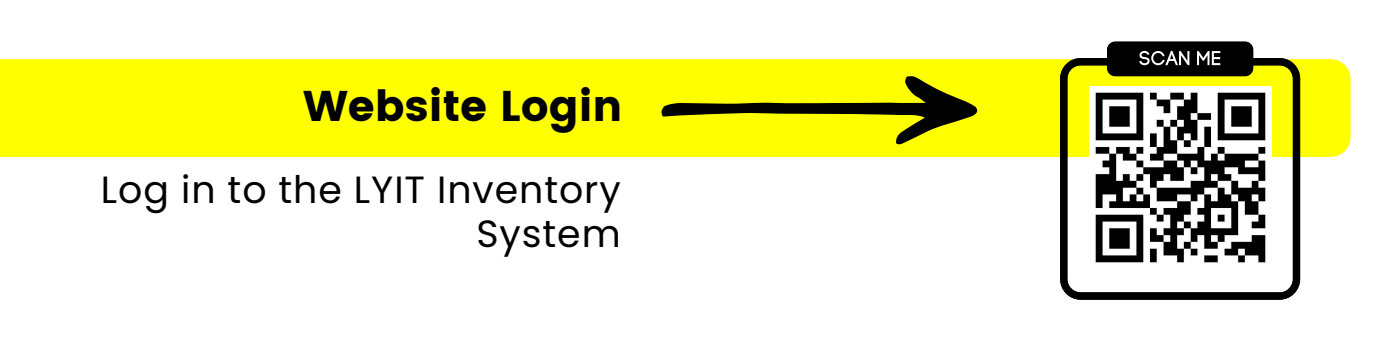

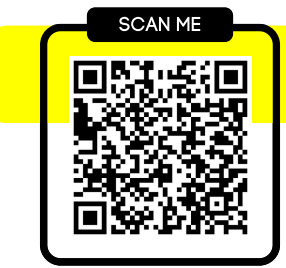

### **Contact Support**

Have questions or need support? Contact LYIT Support for assistance.

### View/Download Handbook

Get the full user guide for quick reference.

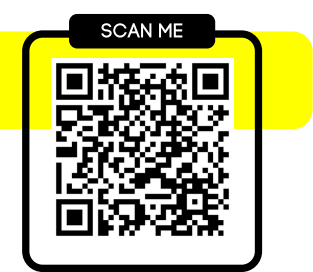

0 C)

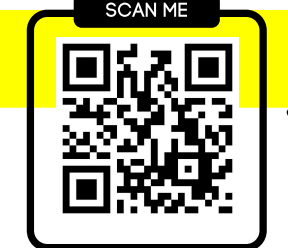

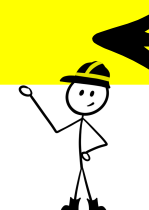

### LYIT Instructional Video

Learn all about LYIT in 4 minutes and 28 seconds!

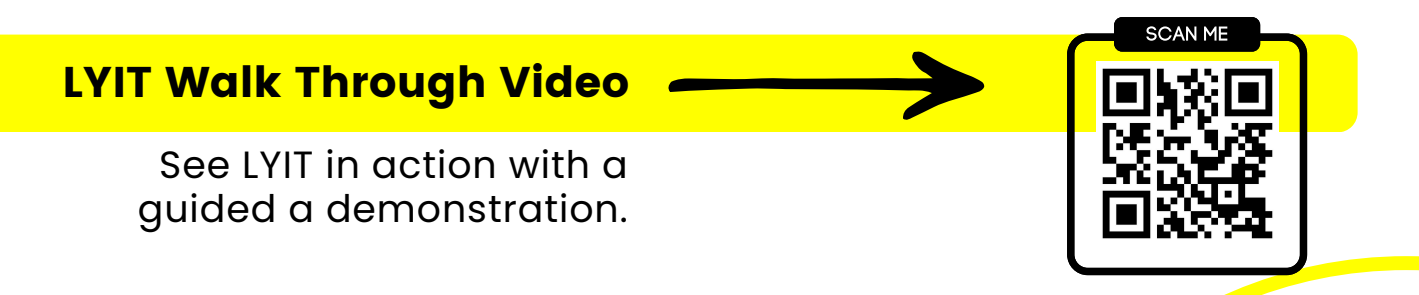

© 2025 Last Yard Inventory Tracking. All Rights Reserved. Unauthorised use, reproduction, or distribution of any content in this handbook is prohibited without prior written permission

# INVENTORY TRACKING YARI い へ

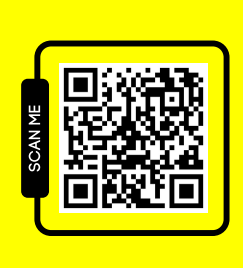

### WEBSITE

Scan to visit LYIT • Download

- handbook
   Watch the tutorial
  - Learn More

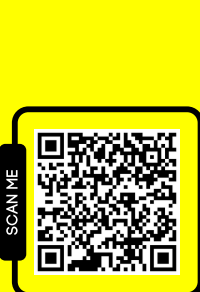

Keeping your inventory on track.

CONTACT Scan to email LYIT Support